PHA ওয়েবসাইটের তথ্য কীভাবে অন্যান্য HSO Public Health ভাষায় অনুবাদ করতে হয়

টেক্সট রয়েছে এমন ইমেজ ব্যতীত ওয়েবপেজ ও পোর্টেবল ডকুমেন্ট ফরম্যাট (PDF) উচ্চস্বরে পড়তে ও অনুবাদ করার জন্য PHA ওয়েবসাইট Browsealoud নামক একটি টুল ব্যবহার করে। এটি শব্দান্ধতা (ডিসলেক্সিয়া), মৃদু দৃষ্টিশক্তির সমস্যাগ্রস্ত ব্যক্তি বা যাদের মাতৃভাষা ইংরেজি নয় তাদেরকে সাইটের তথ্য দেখার জন্য এটি সাহায্য করে।

প্রাথমিকভাবে এটি উচ্চস্বরে তথ্য পাঠ করার জন্য বা অন্যভাবে দেখানোর জন্য, তবে গুগল ট্রান্সলেট ব্যবহার করে অনেক ভাষায় ওয়েব পেজগুলোকে অনুবাদ করার জন্য তা ব্যবহার করা যায়। যেখানে ম্যাচ করা ভয়েস উপলভ্য আছে সেখানে এটি অনূদিত করা আছে এমন টেক্সটে কথা বলে (কথ্য ভাষাগুলো ড্রপ ডাউন মেন্যুর প্রথম দিকে তালিকাভুক্ত রয়েছে)। ভাষাগুলো অনূদিত ভাষায় বর্ণানুক্রমিকভাবে তালিকাভুক্ত রয়েছে (তারপর ইংরেজি ভাষায়, যদি আপডেট ব্রাউজার ব্যবহার করা হয়)।

browsealoud টুলবার (মোবাইল ফোনে ভিন্নভাবে দেখায়)

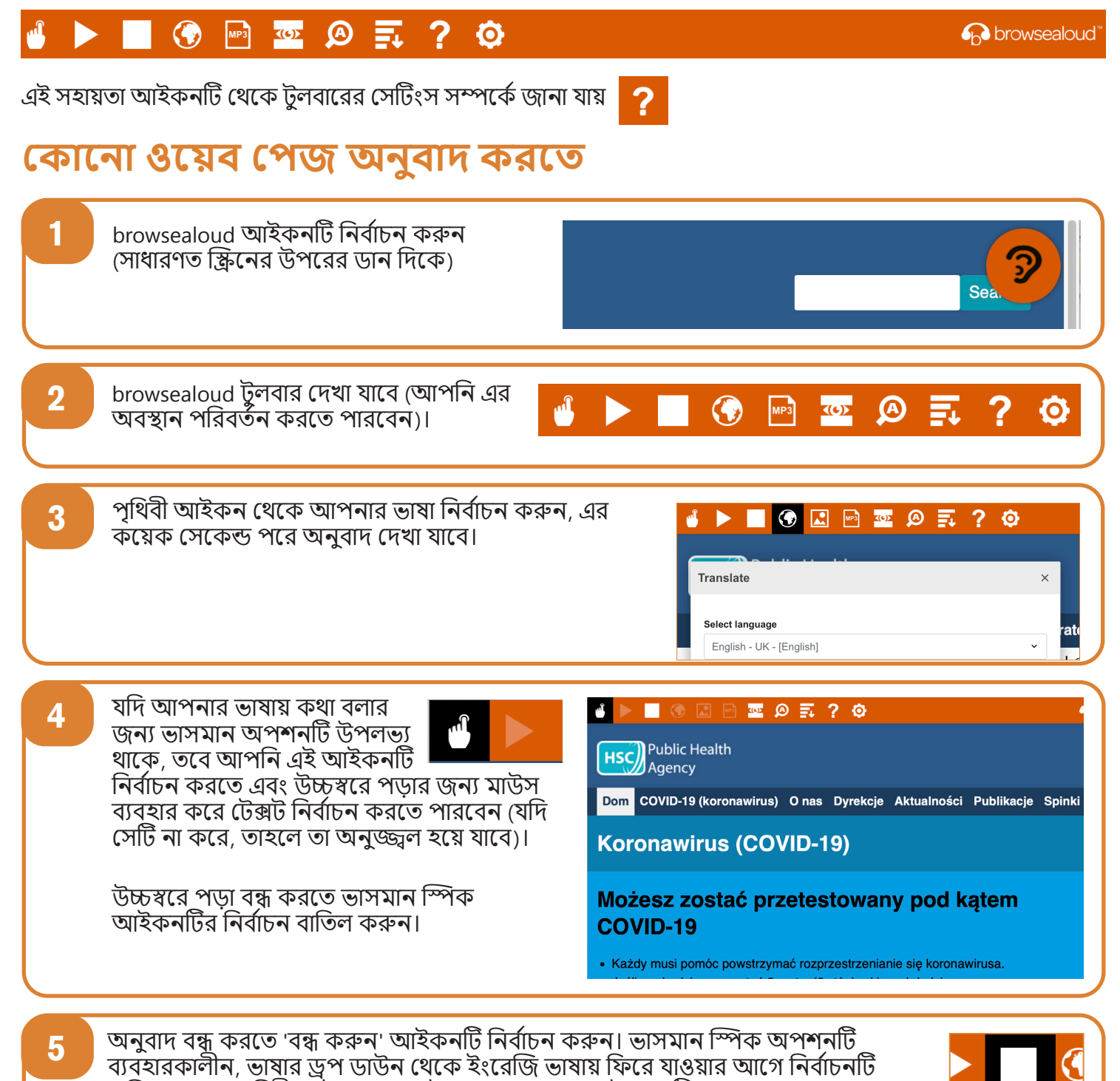

বাতিল করুন (পৃথিবী আইকন, পয়েন্ট 3 দেখুন), তারপর টলবারটি বন্ধ করুন।

## browsealoud টুল বার

|                                                                                                    | 🖬 🚱 🖻 🔤 🖉 🚍 ? 😳                                                                                                   | 6 browsealoud                                                                                                    |
|----------------------------------------------------------------------------------------------------|----------------------------------------------------------------------------------------------------|----------------------------------------------------------------------------------------------------|
| এই সহায়তা আইকনটি থেকে টুলবারের সেটিংস সম্পর্কে জানা যায় <mark>?</mark><br>কোনো PDF-এর টেক্সট অনুবাদ করতে |                                                                                                    |                                                                                                    |
| 1                                                                                                    | browsealoud আইকনটি নির্বাচন করুন<br>(সাধারণত স্ক্রিনের উপরের ডান দিকে)                                            | Sea                                                                                                    |
| 2                                                                                                    | browsealoud টুলবার দেখা যাবে (আপনি এর<br>অবস্থান পরিবর্তন করতে পারবেন)।                                           | 🚽 🕨 💽 🚱 📰 🧔 🖉                                                                                                    |
| 3                                                                                                    | পৃথিবী আইকন থেকে আপনার ভাষা নির্বাচন<br>করুন।                                                                     | Image Image Im |
| 4                                                                                                    | আপনি যে PDF-টি অনুবাদ করতে চান তা খুলুন                                                                           | 1                                                                                                    |
| 5                                                                                                    | অনূদিত টেক্সট ইংরেজি টেক্সটের উপরে 📭<br>দেখা যাবে।                                                                | <ul> <li>Source: Terrer: 2 - + Selectionalitycrae: Contraction</li> <li>Pomóż nam śledzić Twoje kontakty</li> <li>Użyj usługi cyfrowego śledzenia kontaktów do pomóc powstrzymać rozprzestrzenianie się COVID-19.</li> </ul>                                                                                                    |
| 6                                                                                                    | অনূদিত টেক্সট প্রিন্ট করতে টেক্সট হাইলাইট কর<br>(ctrl+V) করুন। টেক্সটগুলোকে সঠিক ক্রমে রাষ্<br>প্রয়োজন হতে পারে। | হুন এবং একটি ওয়ার্ড ডকুমেন্টে কপি (ctrl+C) ও পেস্ট<br>থতে আপনার প্রতিটি সেকশন আলাদাভাবে কপি করার                                                                                                    |
| 7                                                                                                    | অনুবাদ বন্ধ করতে 'বন্ধ করুন' আইকনটি নির্বা৷<br>ভাষার ড্রপ ডাউন (পৃথিবীর আইকন, পয়েন্ট 3 ে<br>করুন।                | চন করুন, এরপর টুলবারটি বন্ধ করার পূর্বে<br>দখুন) থেকে পুনরায় ইংরেজি নির্বাচন                                                                                                    |